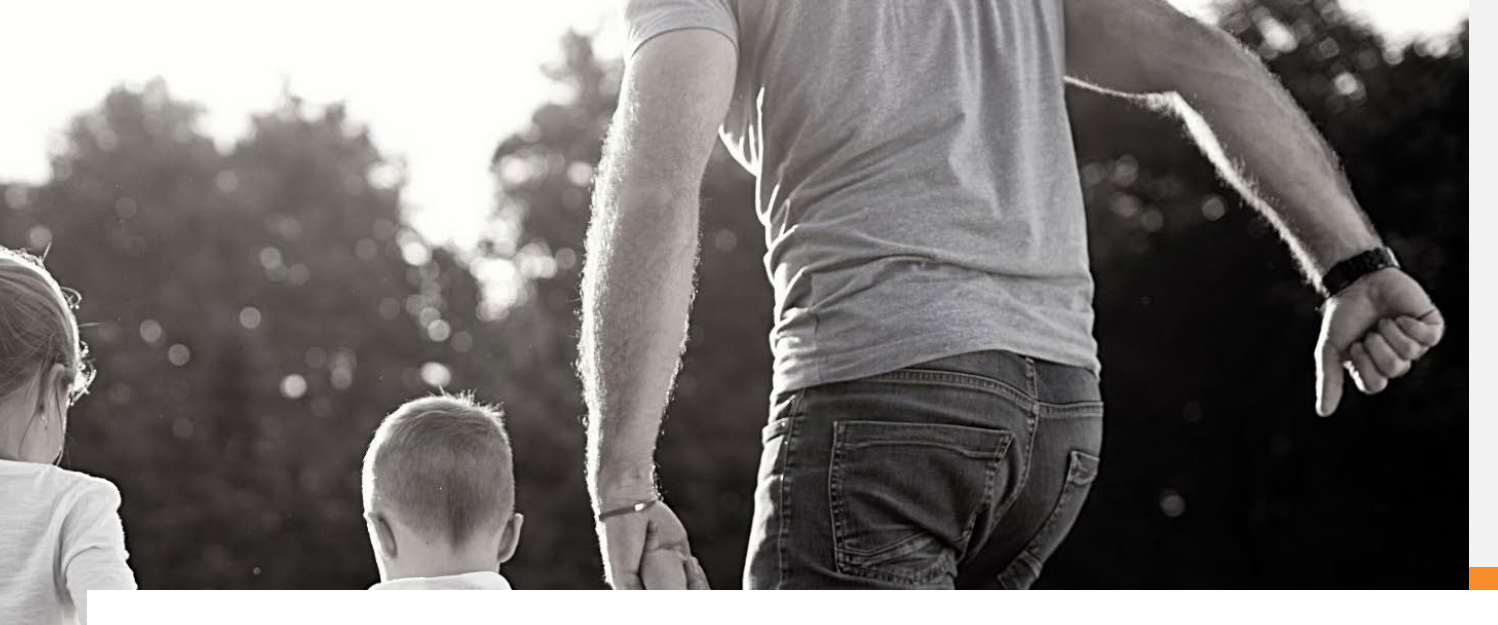

# Online Selection/Change Demo

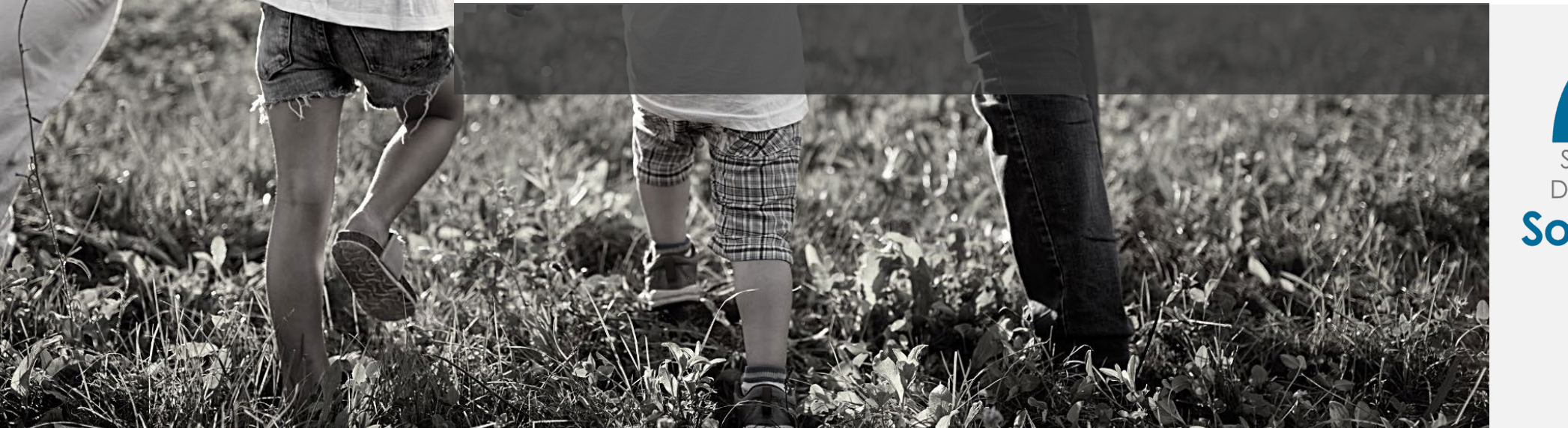

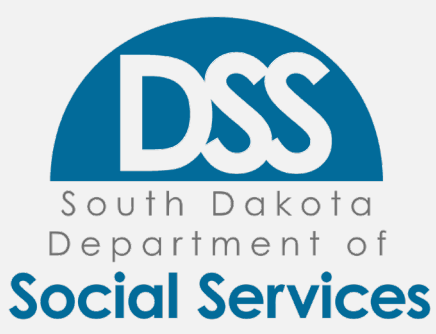

### A Safer Way to Submit Approval Forms/Letters with PHI

- Today, I am going to walk viewers/attendees through how to use easy it is to submit selections with this system.
- In 2019, DSS introduced a forward-facing website allowing recipients, providers and local caseworkers to update a recipient's provider.
- Effective June 1, 2021, DSS will require clinics whose providers require permission to use this system to submit the selection with the attached approval form/letter.
- Benefits
  - Approval forms/letters containing PHI are submitted securely.
  - Approval forms attached to the electronic document. No chance of getting stuck between two large faxes for prior authorizations.
  - Providers should not receive duplicate requests for Approval forms/letter from the recipient.
  - Providers will no longer receive calls from the State office about unreadable forms/letters.
  - Recipients should no longer get auto assigned to the incorrect provider.

# Why?

- Around 16% of the providers in the PCP program have a closed caseload requiring recipients to obtain an approval form/letter.
- The recipient is unable to use the online system to select unless they can attach an approval form/letter.
- When the recipient fails, they call either the local office or the state office to receive assistance. The local office can submit the selection with a dummy approval, the state office directs them to the providers office to get the approval letter/form.
- Next the recipient tries to submit on paper.
- Both paper forms and online selections from the local office without the approval require the state to manually generate a letter asking the recipient to seek approval from their provider.
- If the approval is not received in the allotted time frame, the recipient is auto assigned.
- Places the provider in a position to not get paid by Medicaid for services provided.
- Submission of the approval form/letter online ensures that the task is completed, and the recipient is on the caseload of the correct provider.

#### Verify Recipient

- Go to https://dss.sd.gov/pcphhselection.
- System can be used for either Care Management Programs.
- Choose Select a new PCP and HH
- Enter recipient ID, case number and DOB and hit verify
- Case Number found on Eligibility Portal. See next slide 3-7 for demo.

#### Select one of the following options:

- Select a new PCP and HH ②
- Change an existing PCP and HH ②

Security Check: You must complete the following security check before submitting your PCP and HH information

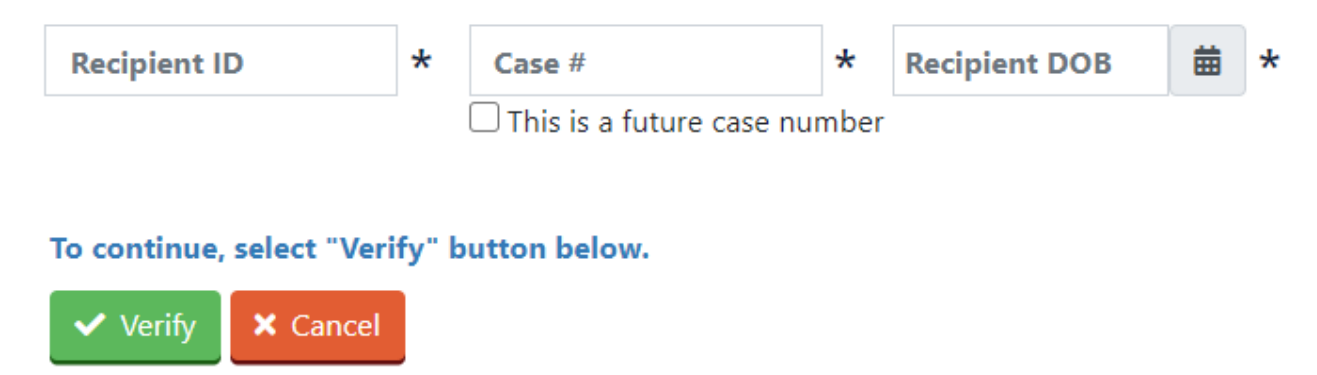

## Determine if you have access

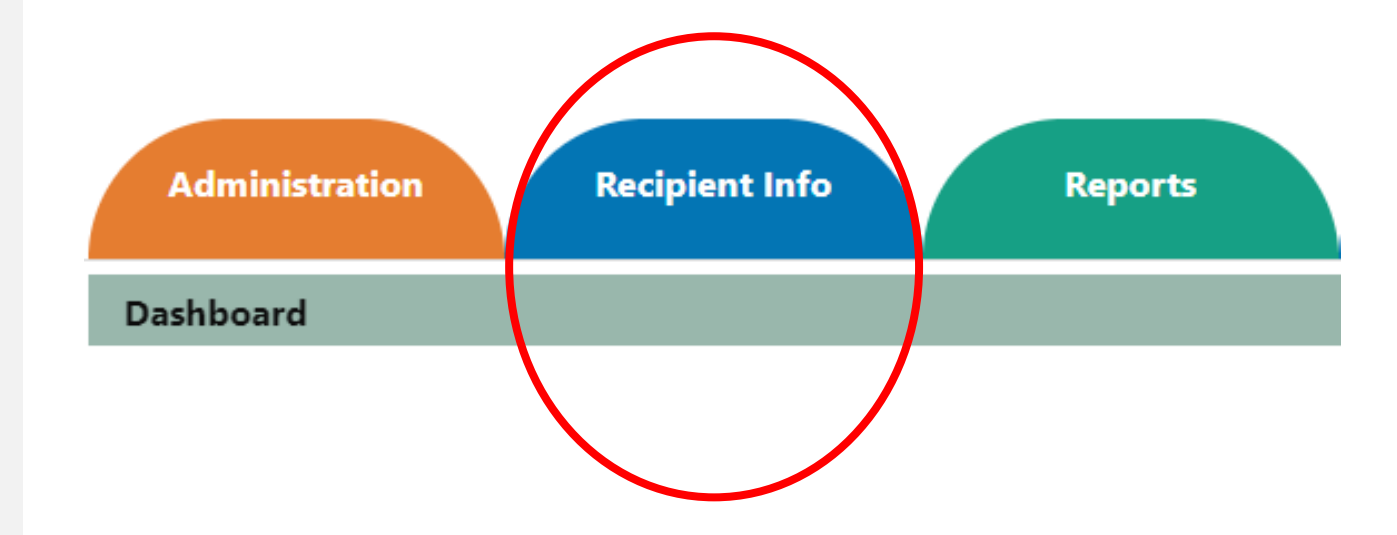

- Checking the eligibility of a recipient requires the user to have access to the Eligibility portion of the Online Provider Portal.
- If the user has access, the user should have a Recipient Info half moon on the dashboard of their portal screen
- If the Recipient Info half moon does not appear on the dashboard, the user will need to request access from their Provider Admin.

••••

## Checking Eligibility for a Recipient

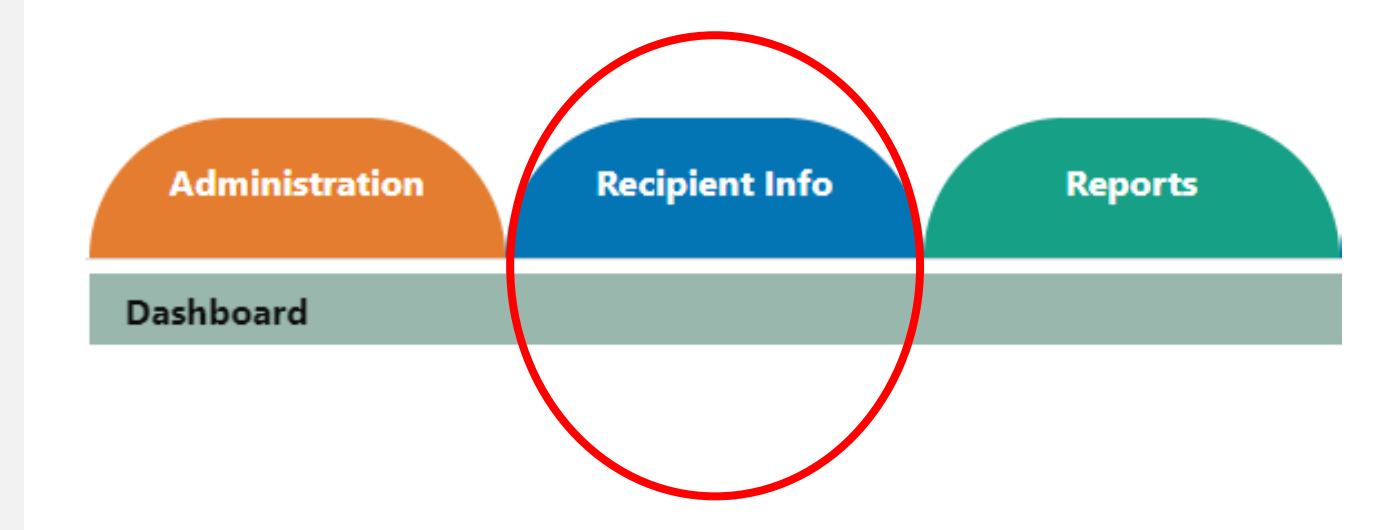

• Click on the recipient Info half moon and select Eligibility

#### **Find Case Number**

- Choose the Service Type and the Dates of Service
- Enter the Recipient ID
- Select Add

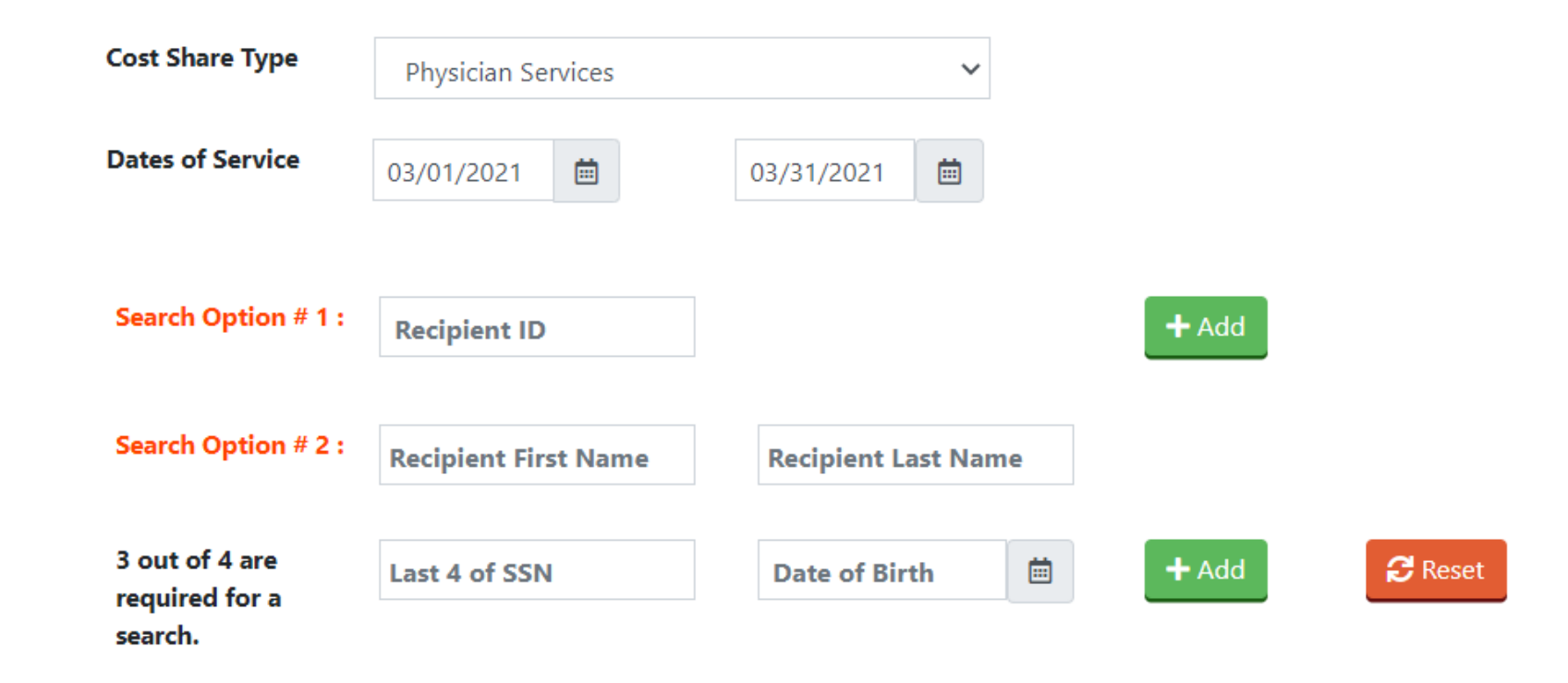

## **Check Eligibility**

Click on the Check
 Eligibility button

|     | Recipient Eligibility Inquiry     |            |           |     |                   |            |            |        |  |
|-----|-----------------------------------|------------|-----------|-----|-------------------|------------|------------|--------|--|
| IHS | Eligibility Coverage Recipient ID | First Name | Last Name | SSN | <b>Birth Date</b> | From Date  | To Date    | Action |  |
|     |                                   |            |           |     |                   | 03/01/2021 | 03/31/2021 | 혭      |  |

This is not a guarantee of benefits or payment. The data shown is the latest information available. All payments are subject to any limitation or exclusions that are in effect at the time the patient receives services.

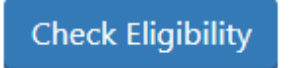

## **Quick View of Eligibility**

 Click on the View button to pull back eligibility return document

|     | Recipient Eligibility Inquiry |          |              |            |           |     |                   |            |            |        |
|-----|-------------------------------|----------|--------------|------------|-----------|-----|-------------------|------------|------------|--------|
| IHS | Eligibility                   | Coverage | Recipient ID | First Name | Last Name | SSN | <b>Birth Date</b> | From Date  | To Date    | Action |
| Ν   | ACTIVE                        | Full     |              |            |           |     |                   | 03/01/2021 | 03/31/2021 | View   |

This is not a guarantee of benefits or payment. The data shown is the latest information available. All payments are subject to any limitation or exclusions that are in effect at the time the patient receives services.

**Check Eligibility** 

## **Review the Return Document**

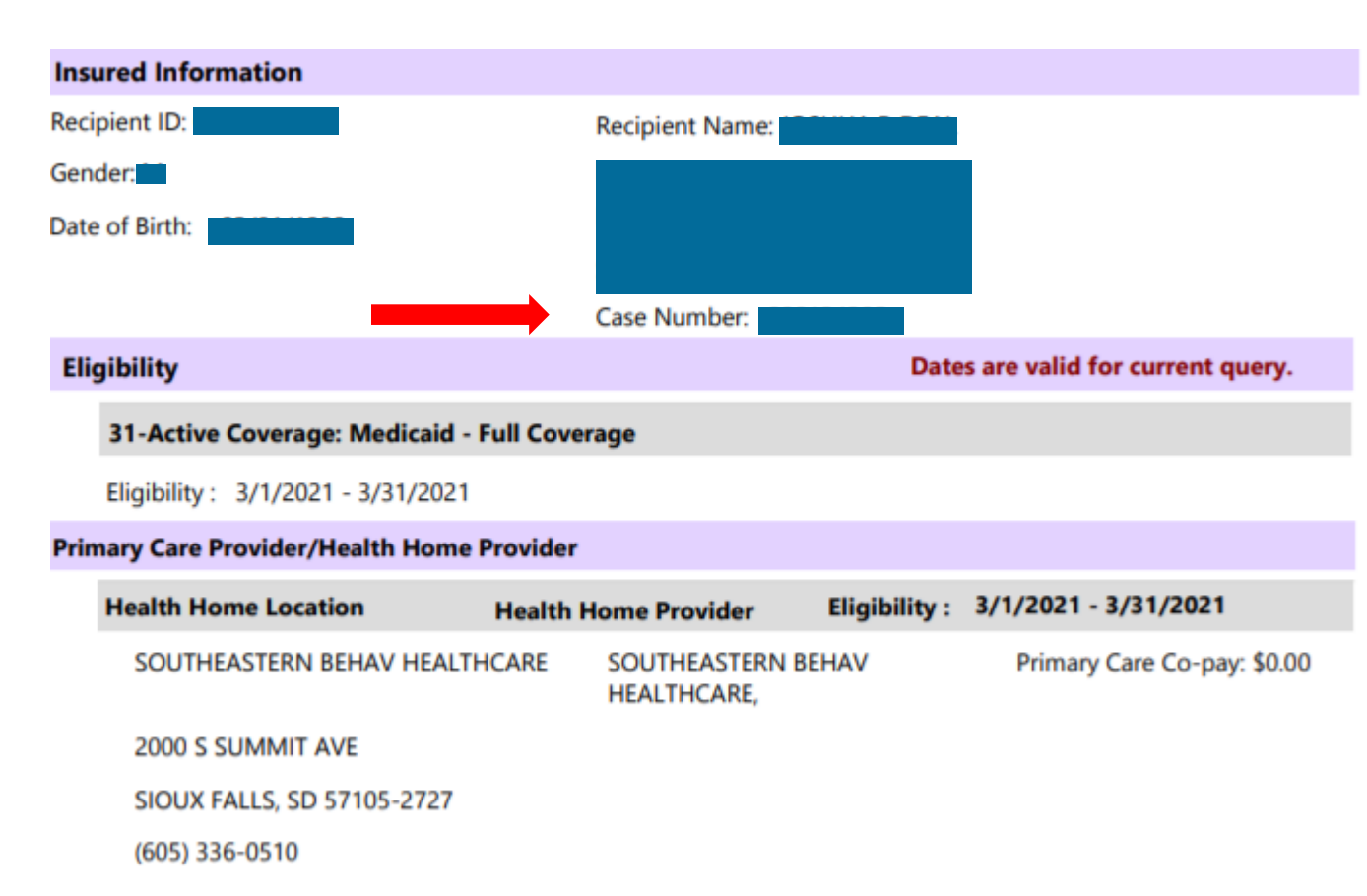

\* Cost share amounts exceeding \$0.00 apply to non-PCP/HH provider visitis only.

- Document Case number See red arrow.
- Verify Primary Care Provider/Health Home Provider.
- Obtain referral if needed.
- Help change if needed.

#### Verify Recipient

- Go to https://dss.sd.gov/pcphhselection.
- Enter recipient ID, case number and DOB and hit verify

#### Select one of the following options:

- Select a new PCP and HH ②
- Change an existing PCP and HH ②

Security Check: You must complete the following security check before submitting your PCP and HH information

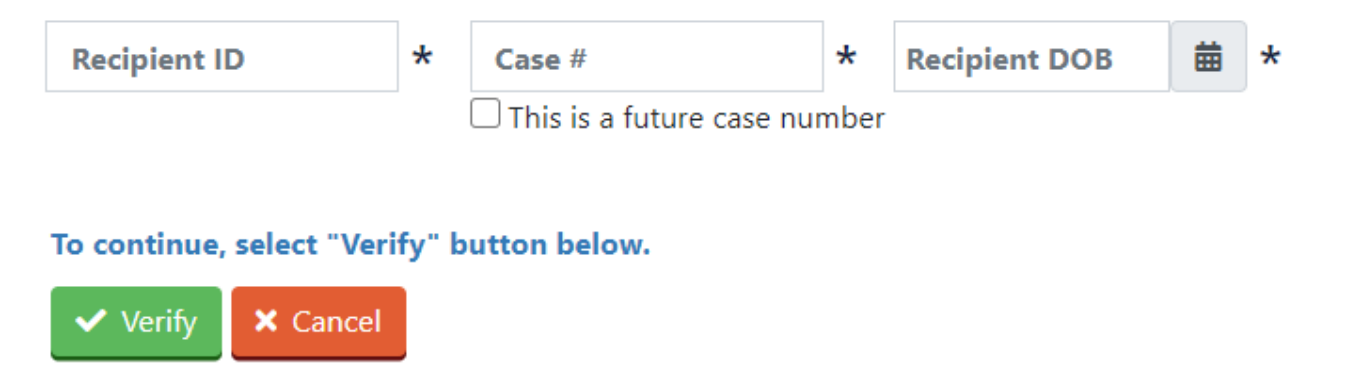

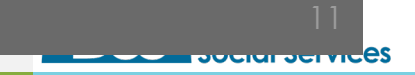

### Continue with Online Entry for a Selection of a New provider

and click search:

 Select the check box at the bottom and most of this screen will disappear

|                                                                                                    |                                                                                                    | Bene                                  | fit Specialist ID                                                 |                                                                                    |                                                                                              |
|----------------------------------------------------------------------------------------------------|----------------------------------------------------------------------------------------------------|---------------------------------------|-------------------------------------------------------------------|------------------------------------------------------------------------------------|----------------------------------------------------------------------------------------------|
| ou and (or) your family members have just become<br>cipient Handbook and complete the form below<br>u want to select a provider from outside your geog | ne eligible for Medicaid Primary Care<br>V. You need to select a Primary Care Prov<br>raphical area.NOTE: All PCP eligible fami | Provider I<br>vider from<br>ily membe | Program. (PCP) Ple<br>the enclosed provid<br>rs do not have to ch | ase take the time to re<br>ler list. Contact your loca<br>boose the same Primary ( | ad and the South Dakota Medicaid<br>I Department of Social Services office<br>Care Provider. |
| nderstand:                                                                                                    |                                                                                                    |                                       |                                                                   |                                                                                    |                                                                                              |
| <ul> <li>I understand that I MUST choose one Primary<br/>the Department of Social Services.</li> </ul>                                                 | Care Provider for each eligible Medicaid                                                                                        | PCP family                            | member by complexity                                              | eting the section below A                                                          | ND returning the completed form to                                                           |
| • If I do not choose a Primary Care Provider, the                                                                                                    | State Medicaid Program will choose a Pr                                                                                         | rimary Car                            | e Provider for me an                                              | d all other Medicaid PC                                                            | eligible family members.                                                                     |
| <ul> <li>Providers with an "*" next to their name have a<br/>written statement with this selection form. If yo</li> </ul>                              | full caseload. If the provider you are cho<br>ou do not get written approval, you will n                                        | oosing has<br>need to sel             | a full caseload you<br>ect a different provi                      | must get written approv<br>der.                                                    | al from the provider and submit the                                                          |
| I understand that I may change my Primary Ca                                                                                                    | re Provider at any time. All requested cha                                                                                      | anges will                            | become effective th                                               | e 1st of the next month.                                                           |                                                                                              |
| · If you would like to receive reimbursement for                                                                                                    | travel to your PCP, please choose the clo                                                                                       | osest PCP t                           | that can provide the                                              | services needed or your                                                            | travel request may be denied.                                                                |
| Please complete and return this Selection Fe                                                                                                    | orm within TEN days of the receipt of                                                                                           | this notice                           | e.                                                                |                                                                                    |                                                                                              |
| elect this checkbox to accept the above condit                                                                                                    | ions and proceed to the selection inform                                                                                        | nation.                               |                                                                   |                                                                                    |                                                                                              |
| Sten 1 Enter Recipient ID and click Verify                                                                                                    |                                                                                                    |                                       | -                                                                 |                                                                                    |                                                                                              |

#### **Pick the Provider**

- Maximize the number of providers on the screen by changing the number of providers listed for each screen to 30 or 40 as noted in the screen below.
- Once the provider is chosen, click on the Select button.
- Take note of the other status indicators on the page

| Φ |   |                        | 14              | Page 1 of      | 4 ►> ►1 40 ✔ View 1 - 40 of 148                                                   |  |  |  |
|---|---|------------------------|-----------------|----------------|-----------------------------------------------------------------------------------|--|--|--|
| < |   |                        |                 |                |                                                                                   |  |  |  |
| C | * | Foley, Stephen         | Family Practice | (605) 328-9100 | Sanford 34th and Kiwanis Family Medicine - 2701 S Kiwanis Avenue Sioux Falls, SD  |  |  |  |
| 0 |   | Feistner, Heidi        | Family Practice | (605) 322-1010 | Avera Medical Group - Family Health Center - 2100 S Marion Road Sioux Falls, SD 5 |  |  |  |
| 0 |   | Falls Community Health | FQHC            | (605) 367-8793 | Falls Community Health - 521 N Main Avenue Sloux Falls, SD 57104                  |  |  |  |
| 0 |   | Eich, Shari            | Pediatrics      | (605) 322-1010 | Avera Medical Group - Family Health Center - 2100 S Marion Road Sioux Falls, SD 5 |  |  |  |
| • |   | Ecklund, Scott         | Family Practice | (605) 328-2999 | Sanford 4th and Sycamore Family Medicine - 600 N Sycamore Sioux Falls, SD 57      |  |  |  |
| С |   | Dierks, Scott          | Family Practice | (605) 322-5200 | McGreevy Clinic Avera - 1910 W 69th Sioux Falls, SD 57108                         |  |  |  |
| 0 |   | DeHaan, Douglas        | Family Practice | (605) 328-9600 | Sanford 32nd and Ellis Family Medicine - 2601 Ellis Rd Sioux Falls, SD 57106      |  |  |  |

Other status indicators are:

- Providers with an (\*) next to their name have a full caseload. If the provider you are choosing has a full caseload you must get written
  approval from the provider and submit the written approval with this selection/change form. If you are unable to get written approval,
  you will need to select a different provider.
- · Providers with an (\*\*) next to their name are not taking new OB-pregnancy related patients.
- · Providers with an (X) next to their name are out of state providers.

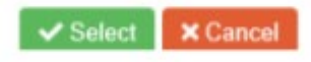

# Finalize Selection

- Click OK in the pop up to select a provider for the recipient
- If provider requires permission, the attachment can be added by clicking on the Add Attachment button. Format types include: PDF, JPEG and GIF
- Complete the signature and phone number
- Click on Submit only or Submit/Print if the user would like to maintain a copy
- Make sure the system confirms submission.

| Step 3 Click Add to pop<br>and Provider details in                           | pulate Recipient<br>the table below  | + Add               | 2 Reset               |        |                                     |                      |                                           |
|------------------------------------------------------------------------------|--------------------------------------|---------------------|-----------------------|--------|-------------------------------------|----------------------|-------------------------------------------|
| 'Note: You are required to<br>:losest provider.<br>Jp to 10 attachments with | select the closes<br>a max of 10mb ( | t PCP and HH to Me  | Click Add to popul    | ate Re | cipient and Provider details in the | × <sub>rour PC</sub> | P may not be reimbursed unless it's the   |
| + Add Attachment                                                             |                                      |                     |                       |        | ОК                                  |                      |                                           |
| understand the Medicaid<br>nedical bills.                                    | PCP Program ru                       | les and requirement | s and also understand | that   | by not following those rules a      | ind require          | ments I may be responsible for payment of |
| Signature                                                                    | *                                    | 7/25/2019 7:51:53   | AM                    | *      | Phone                               |                      | *                                         |
|                                                                              |                                      |                     |                       |        | I do not have a telephone           |                      |                                           |
|                                                                              |                                      | ~                   | Submit Only 🔒 Su      | ibmit, | Print X Cancel                      |                      |                                           |

What happens once you hit submit?

Forms with attached approvals will be reviewed to ensure that they are actual approvals.

Ų

Clinics can rethink the approval documents and simplify. DSS just needs a form that states approval.

<del>'</del>

Beyond that, no other human intervention occurs.

Data is moved according to DSS policies and updated in our system. Recipient receives letter.

●→◆ ↓ ■←● Using this automated process will save everyone time and decrease errors.

# Thank You

- Kathi Mueller 💄
- 605.773.3495
- Kathi.Mueller@state.sd.us 🖂
  - dss.sd.gov 💊

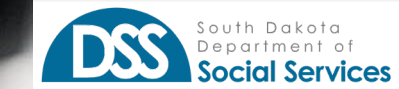